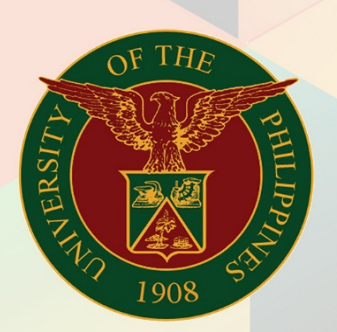

### University of the Philippines

# **FINALS**

Financial Management Information System User Manual

## FMIS User Manual Void Payment

| Author:              |
|----------------------|
| Creation Date:       |
| Last Updated:        |
| <b>Document Ref:</b> |
| Version:             |

Julius Ermitanio 17 October 2019 17 October 2019 FMIS User Manual – Void Payment 1.0

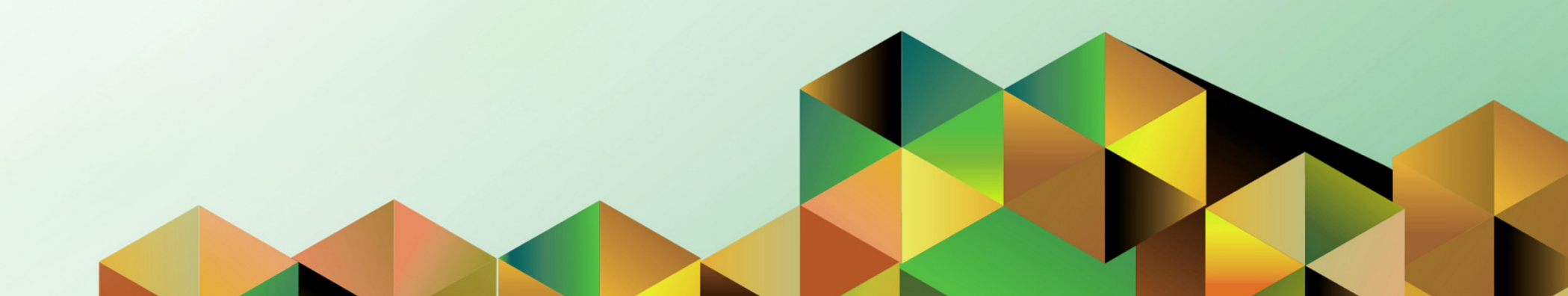

#### 1. DOCUMENT CONTROL

#### 1.1 Change Record

| Date            | Author           | Version | Change Reference: |
|-----------------|------------------|---------|-------------------|
| 17 October 2019 | Julius Ermitanio | 1.0     | Initial           |

#### 1.1 Description

| Process ID        |                                                                                                    |
|-------------------|----------------------------------------------------------------------------------------------------|
| Process Name      | Void Payment                                                                                                    |
| Functional Domain | Accounts Payables Module                                                                                                    |
| Responsibility    | Payables Cashier                                                                                                    |
| Purpose           | To void a payment and enter reason of voiding                                                                                  |
| Data Requirement  | Payment details                                                                                                    |
| Dependencies      | The DV has been paid in the system                                                                                             |
| Scenario          | The Cash officer will void a payment and tag the reason of voided payment if it is user error, voided, spoiled or stale check. |

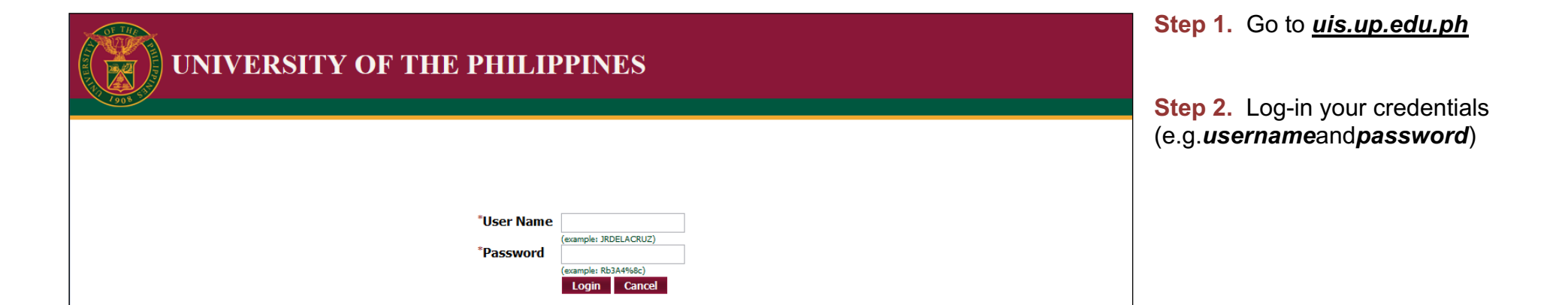

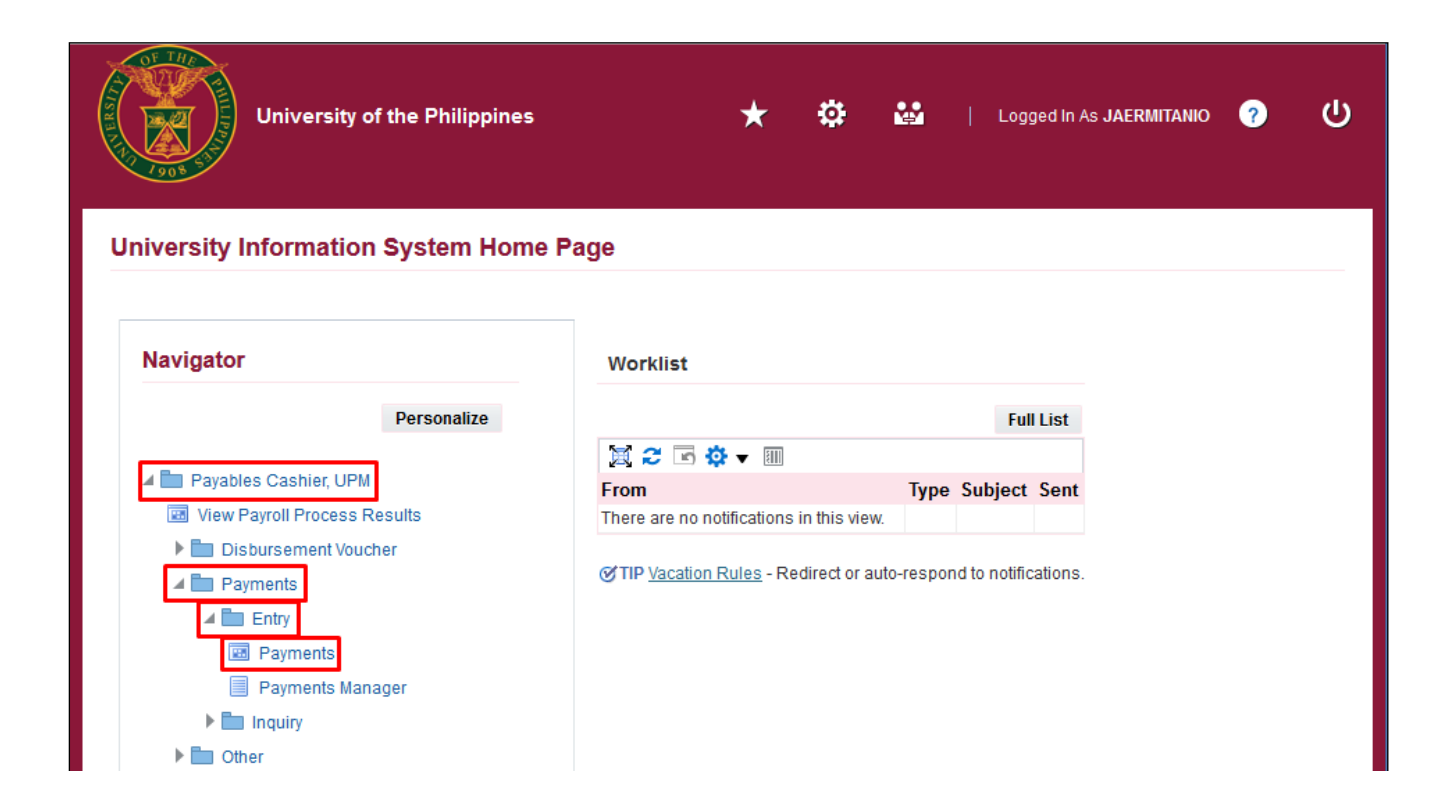

Step 3. From UIS Home Page proceed to Payables Cashier and choose the Payments> Entry > Payments

| <u>E</u> dit ⊻iew                                                                                                    | v Folder <u>T</u> ools <u>W</u> indow | / <u>H</u> elp |                 |             |        |                  |                      |
|----------------------------------------------------------------------------------------------------|---------------------------------------|----------------|-----------------|-------------|--------|------------------|----------------------|
| 8 🕹                                                                                                    | i 🇳 🔅 🚳 🇳 💖                           | i 🔀 🗊 🎁 💋      | a 😥 i 🎤 🖾 🌒 🖉 💐 | ) i 🎇 i 🤶   |        |                  |                      |
| 'ayments (P                                                                                                    | ayables Cashier, UPM)                 |                |                 |             |        |                  |                      |
| JUP Payr                                                                                                    | ment                                  |                |                 |             |        |                  |                      |
| Туре                                                                                                    | Other Payment Deta                    | iils           | Supplier Name   | Sup. No.    | Branch | Supplier Address | Payment D            |
| Quick                                                                                                    |                                       |                |                 |             |        |                  |                      |
|                                                                                                    |                                       |                |                 |             |        |                  |                      |
|                                                                                                    |                                       |                |                 |             |        |                  |                      |
|                                                                                                    |                                       |                |                 |             |        |                  |                      |
|                                                                                                    |                                       |                |                 |             |        |                  |                      |
|                                                                                                    |                                       |                |                 |             |        |                  | Payment              |
| Number                                                                                                    |                                       | Date           |                 | Amount GL D | late   | F                | Payment<br>Amount [] |
| Number                                                                                                    |                                       | Date           |                 | Amount GL D | late   | F                | Payment<br>Amount [] |
| Number                                                                                                    |                                       | Date           |                 | Amount GL D | late   | F                | Payment<br>Amount [] |
| Number                                                                                                    |                                       | Date           |                 | Amount GL D | ate    | F                | Payment<br>Amount [] |
| Number                                                                                                    |                                       | Date           |                 | Amount GL D | late   | F                | Payment<br>Amount [] |
| Number                                                                                                    |                                       | Date           | Description     | Amount GL D | late   | F                | Payment<br>Amount [] |
| Number       Image: State State S |                                       | Date           | Description     | Amount GL D | late   | F                | Payment<br>Amount [] |
| Image: Number       Image: Number                                                                                                    |                                       | Date           | Description     | Amount GL D | late   | F                | Payment<br>Amount [] |

**Step 4.** Search for the payment. Click the **Search** button.

| Payment                 |          |                         |          |
|-------------------------|----------|-------------------------|----------|
| Numbers                 | 66732812 | - 66732812              |          |
| Dates                   |          | -                       |          |
| Amounts                 |          | - Curr                  |          |
| Operating Unit          |          | Bank Account            |          |
| Payment Method          |          | Document Name           |          |
| Payment Process Profile |          | Payment Process Request |          |
| Payoo                   |          | - Vouchor Audit         |          |
| Payee David Name        |          |                         |          |
| Payee Name              |          | Category                |          |
| Supplier Number         |          | Sequence Name           |          |
| Taxpayer ID             |          | Number From             |          |
| Supplier Site           |          | Number To               |          |
| Paid To Name            |          |                         |          |
| Remit To Account        |          |                         |          |
| Status                  |          |                         |          |
| Status                  |          | •                       |          |
| Dates                   |          |                         |          |
| Accounted               |          | •                       |          |
|                         |          | Claar                   | New Find |

**Step 5.** Enter search parameters for the payment then click *Find* 

#### **Search Parameter Description:**

- Payment Number Check number
- Date of Payment Date range
- Amount Paid Amount range
- Payee Name Name of supplier

| ayments (P          | ayables Cashier, UPM)              |               |            |                  |                      |                                 |                                                |                     |  |
|---------------------|------------------------------------|---------------|------------|------------------|----------------------|---------------------------------|------------------------------------------------|---------------------|--|
|                     |                                    |               |            |                  |                      |                                 |                                                |                     |  |
| UP Payn             | nent                               |               |            |                  |                      |                                 |                                                |                     |  |
| Туре                | Other Payment Details              |               | Supplier I | Vame             | Sup. No.             | Branch                          | Supplier Address                               | Payment D           |  |
| Quick               | ick 396696.W\. LLANETA.28-AUG-2019 |               | PLDT, Inc  |                  | 316                  | Makati City                     | Ramon Cojuangco Bldg., M                       | 09-AUG-20           |  |
|                     |                                    |               |            |                  |                      |                                 |                                                |                     |  |
|                     |                                    |               |            |                  |                      |                                 |                                                |                     |  |
|                     |                                    |               |            |                  |                      |                                 |                                                |                     |  |
|                     |                                    |               |            |                  |                      |                                 |                                                |                     |  |
|                     |                                    |               | 1          |                  |                      | 1                               |                                                |                     |  |
| (4)                 |                                    |               |            |                  |                      |                                 |                                                | •                   |  |
| Number              | Data                               |               |            |                  | Amount CL D          | ata                             | Payn                                           | nent                |  |
| Number<br>2019-05-0 | Date<br>5555 28-M                  | IAY-2019      |            |                  | Amount GL D          | ate<br>JG-2019                  | Payn<br>Am                                     | nent<br>ount []     |  |
| Number<br>2019-05-0 | Date<br>5555 28-M                  | e<br>IAY-2019 |            |                  | Amount GL D          | ate<br>JG-2019                  | Payn<br>Am                                     | nent<br>ount []     |  |
| Number<br>2019-05-0 | Date<br>5555 28-M                  | AY-2019       |            |                  | Amount GL D          | ate<br>JG-2019                  | Payn<br>Am                                     | nent<br>ount []     |  |
| Number<br>2019-05-0 | Date<br>5555 28-M                  | AY-2019       |            |                  | Amount GL D<br>09-Al | ate<br>JG-2019                  | Payn<br>Am                                     | nent<br>ount []     |  |
| Number<br>2019-05-0 | Date<br>5555 28-M                  | AY-2019       |            |                  | Amount GL D<br>09-Al | ate<br>JG-2019                  | Payn<br>Am                                     | nent<br>punt []     |  |
| Number<br>2019-05-0 | Date<br>5555 28-M                  | AY-2019       |            |                  | Amount GL D          | ate<br>JG-2019                  | Payn<br>Am                                     | nent<br>ount []     |  |
| Number<br>2019-05-0 | Date<br>5555 28-M                  | AY-2019       | Descriptio | n Payment for Te | Amount GL D          | ate<br>JG-2019<br>UPM Ugnayan n | Payn<br>Am                                     | nent<br>ount []<br> |  |
| Number<br>2019-05-0 | Date                               | AY-2019       | Descriptio | n Payment for Te | Amount GL D          | ate<br>JG-2019<br>UPM Ugnayan n | Payn<br>Ame<br>g Pahinungod for the month of M | nent<br>ount []     |  |
| Number<br>2019-05-0 | Date<br>5555 28-M                  | :<br>IAY-2019 | Descriptio | n Payment for Te | Amount GL D<br>09-Al | ate<br>JG-2019<br>UPM Ugnayan n | Payn<br>Ame<br>g Pahinungod for the month of M | nent<br>ount []     |  |
| Number<br>2019-05-0 | Date<br>5555 28-M                  | :<br> AY-2019 | Descriptio | n Payment for Te | Amount GL D<br>09-Al | ate<br>JG-2019<br>UPM Ugnayan n | Payn<br>Ame<br>g Pahinungod for the month of N | nent []             |  |
| Number<br>2019-05-0 | Date<br>5555 28-M                  | AY-2019       | Descriptio | n Payment for Te | Amount GL D          | ate<br>JG-2019<br>UPM Ugnayan n | Payn<br>Ami                                    | nent<br>ount []     |  |

#### Step 6. Click Actions button.

| Payment Actions         |             |
|-------------------------|-------------|
|                         |             |
|                         |             |
| Create Accounting       |             |
|                         |             |
|                         |             |
| OFinal                  |             |
| O Final Post            |             |
|                         |             |
| Print Remittance Advice |             |
| Program                 |             |
|                         |             |
|                         |             |
| Payment Date            |             |
| Payment Rate            |             |
| New Paper Document Num  |             |
| Voucher Num             |             |
| Initiate Stop           |             |
| Data                    |             |
| Date                    |             |
| ✓ Void                  | 14-OCT-2019 |
|                         | 14 OCT 2019 |
| GL Date                 | Nees        |
| Invoice Action          | None        |
|                         |             |
| <u>O</u> K              | Cancel      |
|                         |             |

**Step 7.** Check the **Void** option and click **OK**.

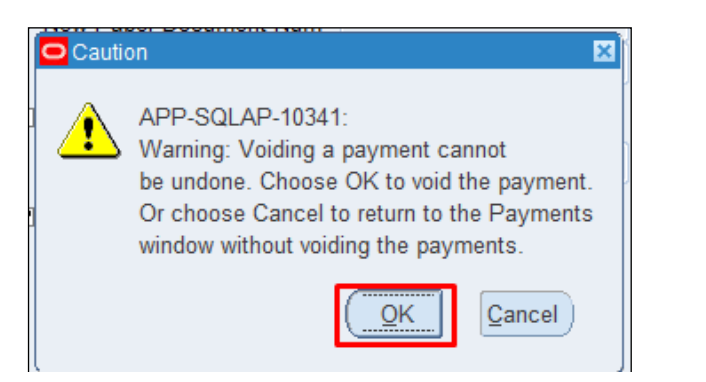

| Туре                               | Other Payment D | Details                            | Supplier Name           | Sup. No                                                                                               | Branch                       | Supplier Address                                                   | Payment                |
|------------------------------------|-----------------|------------------------------------|-------------------------|----------------------------------------------------------------------------------------------------|------------------------------|--------------------------------------------------------------------|------------------------|
| Quick                              | 396696.W\. LLAN | NETA.28-AUG-2019                   | G-2019 PLDT, Inc.       |                                                                                                    | Makati City                  | Ramon Cojuangco Bldg., Ma                                          | 09-AUG-2               |
|                                    |                 |                                    |                         |                                                                                                    |                              |                                                                    |                        |
|                                    |                 |                                    |                         |                                                                                                    |                              |                                                                    |                        |
|                                    |                 |                                    |                         |                                                                                                    |                              |                                                                    |                        |
|                                    |                 | <u>,</u>                           |                         |                                                                                                    |                              | Paym                                                               | ent                    |
| Number                             | 5555            | Date                               |                         | Amount GL                                                                                             | Date                         | Paym<br>Amo<br>2.644                                               | ent<br>unt []          |
| Number<br>2019-05-05<br>2019-05-05 | 5555<br>5555    | Date<br>28-MAY-2019<br>28-MAY-2019 |                         | Amount GL<br>2,820.30 09-4<br>2,820.30 15-0                                                           | Date<br>NUG-2019<br>DCT-2019 | Paym<br>Amo<br>2,644<br>-2,644                                     | ent<br>unt []<br>.03 . |
| Number<br>2019-05-05<br>2019-05-05 | 5555<br>5555    | Date<br>28-MAY-2019<br>28-MAY-2019 |                         | Amount GL<br>2,820.30 09-A<br>2,820.30 15-C                                                           | Date<br>UG-2019<br>DCT-2019  | Paym<br>Amo<br>2,644<br>-2,644                                     | ent<br>unt []<br>.03.  |
| Number<br>2019-05-05<br>2019-05-05 | 5555<br>5555    | Date<br>28-MAY-2019<br>28-MAY-2019 |                         | Amount GL 1<br>2,820.30 09-4<br>2,820.30 15-0                                                         | Date<br>NUG-2019<br>DCT-2019 | Paym<br>Amo<br>2,644<br>-2,644                                     | ent<br>unt []<br>.03 . |
| Number<br>2019-05-05<br>2019-05-05 | 5555            | Date<br>28-MAY-2019<br>28-MAY-2019 |                         | Amount GL 1<br>2,820.30 09-4<br>2,820.30 15-0                                                         | Date<br>NUG-2019<br>DCT-2019 | Paym<br>Amo<br>2,644                                               | ent<br>unt []<br>.03 . |
| Number<br>2019-05-05<br>2019-05-05 | 5555            | Date 28-MAY-2019 28-MAY-2019       | Description Payment for | Amount GL 1<br>2,820.30 09-4<br>2,820.30 15-0<br>15-0<br>15-0<br>15-0<br>15-0<br>15-0<br>15-0<br>15-0 | Date<br>WG-2019<br>DCT-2019  | Paym<br>Amo<br>2,644<br>-2,644<br>g Pahinungod for the month of Ma | ent [].03              |

Note: A Caution will appear as a final confirmation of the action.

Voiding a payment cannot be undone.

Click OK to proceed voiding.

A new line with negative amount will be added after voiding.

| Туре                                                 | Other Payment Deta             | ails                               | Supplier Name       | Su                                                 | up. No.                       | Branch                                     | Supplier Address                                               | Payment D                                                                         |
|------------------------------------------------------|--------------------------------|------------------------------------|---------------------|----------------------------------------------------|-------------------------------|--------------------------------------------|----------------------------------------------------------------|-----------------------------------------------------------------------------------|
| Quick                                                | 396696.W\. LLANETA.28-AUG-2019 |                                    | PLDT, Inc. 31       |                                                    | 16                            | Makati City                                | Ramon Cojuangco Bldg., M                                       | ε 09-AUG-20                                                                       |
|                                                      |                                |                                    |                     |                                                    |                               |                                            |                                                                |                                                                                   |
|                                                      |                                |                                    |                     |                                                    |                               |                                            |                                                                |                                                                                   |
|                                                      |                                |                                    |                     |                                                    |                               | [                                          |                                                                |                                                                                   |
|                                                      |                                |                                    | 11                  |                                                    |                               |                                            |                                                                |                                                                                   |
| Number                                               | 000000000                      | Date                               |                     | Amount                                             | t GL Da                       | ate                                        | Payr<br>Am                                                     | nent<br>punt []                                                                   |
| Number                                               | 000000000                      | Date                               |                     | Amount                                             | t GL D                        | ate                                        | Payr<br>Am                                                     | nent                                                                              |
| Number<br>2019-05-0555<br>2019-05-0555               | 55<br>55                       | Date<br>28-MAY-2019<br>28-MAY-2019 |                     | Amount<br>2,820.30<br>2,820.30                     | t GL Da<br>0 09-AL<br>0 15-O0 | ate<br>JG-2019<br>CT-2019                  | Payr<br>Am<br>2,64<br>-2.64                                    | ▶ nent punt [] 4.03. 4.03.                                                        |
| Number<br>2019-05-0555<br>2019-05-0555               | 55<br>55                       | Date<br>28-MAY-2019<br>28-MAY-2019 |                     | Amount<br>2,820.30<br>2,820.30                     | t GL Da<br>0 09-AL<br>0 15-OC | ate<br>JG-2019<br>CT-2019                  | Payr<br>Am<br>2,64                                             | ▶ nent<br>ount []<br>4.03.<br>4.03.                                               |
| Number<br>2019-05-0555<br>2019-05-0555               | 55<br>55                       | Date<br>28-MAY-2019<br>28-MAY-2019 |                     | Amount<br>2,820.3(<br>2,820.3(                     | t GL D:<br>0 09-AL<br>0 15-OC | ate<br>JG-2019<br>CT-2019                  | Payr<br>Am<br>2,64<br>-2,64                                    | ▶ nent<br>ount []<br>4.03.<br>4.03.                                               |
| Number<br>2019-05-0552<br>2019-05-0552               | 55<br>55                       | Date<br>28-MAY-2019<br>28-MAY-2019 |                     | Amouni<br>2,820.3(<br>2,820.3(                     | t GL Da<br>0 09-AL<br>0 15-OC | ate<br>JG-2019<br>CT-2019                  | Payr<br>Am<br>2,64<br>-2,64                                    | ▶ nent<br>ount []<br>4.03 .<br>4.03 .                                             |
| Number           2019-05-055:           2019-05-055: | 55                             | Date<br>28-MAY-2019<br>28-MAY-2019 | Description Payment | Amount<br>2,820.3(<br>2,820.3)<br>nt for Telephone | t GL Da<br>0 09-AL<br>0 15-OC | ate<br>JG-2019<br>CT-2019<br>UPM Ugnayan n | Payr<br>Am<br>2,64<br>-2,64<br>g Pahinungod for the month of M | ▶ nent<br>ount []<br>4.03 .<br>4.03 .<br>au au au au au au au au au au au au au a |

**Step 8.** Enter the reason of voiding, click the **Other Payment Details** field.

| уре         | Other Payment Deta | ils           | Suppli | ier Name                                          | Sup. No.                   | Branch         | Supplier Add | ress           | Payment D      |                               |           |  |
|-------------|--------------------|---------------|--------|---------------------------------------------------|----------------------------|----------------|--------------|----------------|----------------|-------------------------------|-----------|--|
| Quick       | 396696.W\. LLANET. | A.28-AUG-2019 | PLDT,  | Inc.                                              | 316                        | Makati City    | Ramon Cojua  | ingco Bldg., N | Λε 09-AUG-20   |                               |           |  |
|             |                    |               |        | Payment Information                               |                            |                |              |                |                | ×                             |           |  |
|             |                    |               |        | Supp                                              | lier OR Numb               | er 396696      |              |                |                |                               |           |  |
|             |                    |               |        |                                                   | Claimed by                 | : W. LLANETA   |              |                |                |                               |           |  |
| (           |                    |               | c      | Check Release Date (<br>Check Availability Date ( | (DD-MM-YYY)<br>(DD-MM-YYY) | () 28-AUG-2019 |              |                |                |                               |           |  |
| Number      |                    | Date          |        |                                                   | RDA Numbe                  | er             |              |                | - #            |                               |           |  |
| 2019-05-055 | 55                 | 28-MAY-2019   |        |                                                   | Payee Nam                  | e              |              | Reason         | i for volding  |                               |           |  |
| 2019-05-055 | 55                 | 28-MAY-2019   |        | Ba                                                | nk Account No              | D.             |              | Find           | %              |                               |           |  |
|             |                    |               |        | Rea                                               | ason for Voidin            | 9              |              | Reas<br>01     | on for Voiding | Description<br>User Error     |           |  |
|             |                    |               |        |                                                   |                            | (1)            |              | 02             |                | Volded Check<br>Spoiled Check | -         |  |
|             |                    |               | Des_   |                                                   |                            |                |              | 04             |                | State Check                   |           |  |
|             |                    |               |        |                                                   |                            |                |              | Invoi          |                | Eind                          | QK Cancel |  |

#### Step 9.

At the Payment Information window, click **Reason for Voiding**.

Choose one of the following reasons:

1. User Error – User made a mistake

2. Voided Check – Check payment is cancelled

 Spoiled Check – Check document is damaged or misprinted on
 Stale Check – Check is

unclaimed

Caution: Leave BLANK if payment still stands.

Note: Voided payments with reasons 02 – 04 will be included to the reports *Advice of Checks Issued and Cancelled* and *List of Cancelled Checks*.

| Eile Edit Vi | iew_Folder Tools Windov | v ∐elp                         |               |                             |                 |               |                      |                  |        |           |       |      |
|--------------|-------------------------|--------------------------------|---------------|-----------------------------|-----------------|---------------|----------------------|------------------|--------|-----------|-------|------|
| 🛤 🗞 🚳        | > 🖉 🗞 🕹 🏈               | 1 🔀 🗊 👸 💋 1                    | 21            | 🏄 🗊 🌒 Ø 🍫 i 🎇               | 1?              |               |                      |                  |        |           |       |      |
| Payments     | (Payables Cashier, UPM) |                                |               |                             |                 |               |                      |                  |        | _ 0 1     | ×     |      |
|              | 2. Click Save           |                                |               |                             |                 |               |                      |                  |        |           |       |      |
| 🧉 UP Pa      | ayment                  |                                |               |                             |                 |               |                      |                  |        |           |       |      |
| Туре         | Other Payment Deta      | ails                           | Supplier Name |                             | Sup. No. Branch |               | Supplier Address     |                  |        | Payment D |       |      |
| Quick        | 396696.W\. LLANET       | 396696.W\. LLANETA.28-AUG-2019 |               | )T, Inc.                    | 316             | Makati City   | Ramon Cojuangco Bldg |                  | , Ma   | 09-AUG-20 |       |      |
|              |                         |                                |               | Payment Information         |                 |               |                      |                  |        |           |       | ×    |
|              |                         |                                |               | Supplier                    | OP Numb         | 396696        |                      | 1                |        |           |       |      |
|              |                         |                                |               | Supplier                    | Claimed by      |               | \                    | J                |        |           |       |      |
|              |                         |                                |               | Chack Palazza Data (DD      |                 | 0 28 AUC 2010 | •                    | 1                |        |           |       |      |
|              |                         |                                |               | Check Availability Date (DD |                 | ) 20-AUG-2013 | ,                    |                  |        |           |       |      |
|              |                         |                                |               | Check Availability Date (DD |                 |               |                      |                  |        |           |       |      |
| Numbe        | er                      | Date                           |               | r                           |                 |               |                      | J                |        |           |       |      |
| 2019-0       | 5-05555                 | 28-MAY-2019                    |               | Park                        | ayee Nam        | e             |                      |                  |        |           |       |      |
| 2019-0       | 5-05555                 | 28-MAY-2019                    | _             | Bank                        |                 | D.            |                      |                  |        |           |       |      |
|              |                         |                                | _             |                             | ash Outflo      | W [           |                      |                  |        |           |       |      |
|              |                         |                                | _             | Reaso                       | n for Voidin    | g [01         |                      | User Error       |        |           |       |      |
|              |                         |                                | _             |                             |                 | <u> </u>      |                      |                  | _      |           |       | •    |
|              |                         |                                | Des           |                             |                 |               | 1                    | . Click          | К      | Cancel    | Clear | Help |
|              |                         |                                | (             |                             |                 |               | (                    | Invoice Ov       | vervie | w         |       |      |
|              |                         |                                |               |                             |                 |               | Acc                  | counting Partial |        |           |       |      |
|              | Actions 1               |                                |               | Enter/Adjust Invoi          | ices            |               |                      | Payment Overvi   | iew    |           |       |      |

#### **Step 10**.

Click **OK** and then the **Save** button to save the changes made to the payment.

#### **Expected Result:**

The payment was voided and the reason of voiding was provided.

DISCLAIMER: The screenshots in this document are for illustration purposes only and may not be the same as the final user interface.